#### Español

## Configuración del servidor de impresión PS-9000 para P-touch

## 1 Introducción

- Esta Guía de Configuración describe el procedimiento para configurar el PS-9000.
  Para obtener más detalles sobre el procedimiento de configuración, consulte el manual incluido en el CD-ROM adjunto.
  (Para visualizar el manual, es necesario tener instalados los programas Adobe<sup>®</sup> Acrobat<sup>®</sup> Reader<sup>®</sup> o Adobe<sup>®</sup> Reader<sup>®</sup>.)
- En esta Guía de Configuración se describe el procedimiento para crear un puerto de red P-touch (Puerto Brother PS-9000).

## 2 Procedimiento para la configuración de PS-9000

### Para la instalación inicial (en el ordenador del administrador)

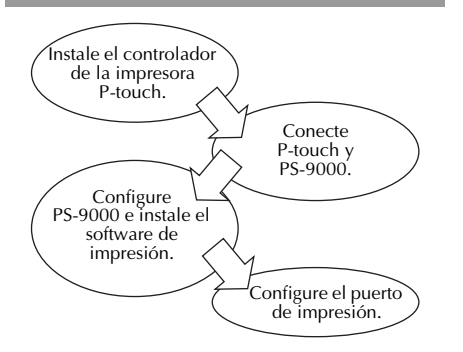

# Para la configuración en otros ordenadores (para ordenadores de usuarios)

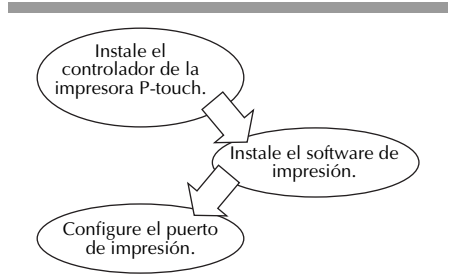

## 3 Comprobación de los contenidos del paquete y preparación del equipo

- Compruebe que se incluyen los siguientes accesorios.
  - ① Unidad PS-9000
  - ② Adaptador y cable de corriente (C.A.)
  - ③ CD-ROM (que incluye el manual y las herramientas para configurar esta unidad)
  - ④ Guía de Configuración (este manual)
  - Para obtener más detalles sobre los accesorios de QL-1050N, consulte la Guía de inicio rápido de QL-1050N.

### • Prepare los siguientes elementos.

- 1 Cable USB
  - \* Conecta esta unidad a P-touch/QL

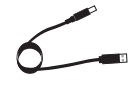

- 2 Cable de red
  - \* Conecta esta unidad a la red

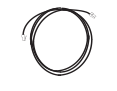

- ③ Hub de Ethernet
  - \* Necesario para un entorno de red

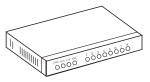

4 Instalación del controlador de la impresora P-touch

### QL-500/QL-550/QL-560/QL-650TD QL-1050/QL-1050N PT-9500PC PT-9200DX

En el cuadro de diálogo que aparece cuando se inserta el CD-ROM incluido con el PS-9000 (esta unidad) en la unidad de CD-ROM, haga clic en [P-touch Driver], y después instale el controlador de red para su P-touch.

### 🖉 Nota

 Instale el controlador de impresora de acuerdo con las instrucciones que aparecen en la pantalla.

## 5 Conexión de PS-9000

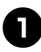

Use el cable de red para conectar el PS-9000 al hub de Ethernet.

Conecte el adaptador de corriente al PS-9000 y enchufe el cable de alimentación de P-touch y de PS-9000 a la toma de corriente.

Use el cable USB para conectar el PS-9000 al P-touch (PS-9000: conector de Tipo A; P-touch: conector de Tipo B)

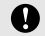

### Precaución

• El cable de alimentación de QL-1050N es de tipo doble. Después de conectar el PS-9000 y el QL-1050N, enchufe el cable de alimentación a la toma de corriente.

## 🖉 Nota

- El cable USB tiene dos tipos de conectores distintos. Compruebe que inserta cada uno de ellos en el puerto correcto.
- Conectores de cables USB

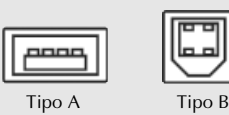

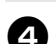

## Encienda la P-touch.

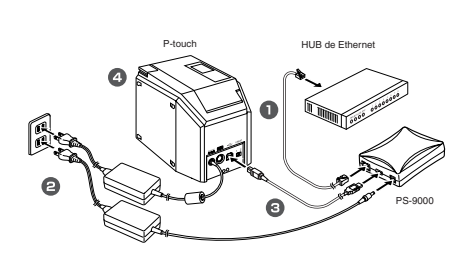

### 🖉 Nota

 La forma del cable de alimentación depende del modelo.

## 6 Configuración de PS-9000 e instalación del software de impresión

- El cuadro de diálogo del menú principal aparece automáticamente después de introducir el CD-ROM en la unidad de CD-ROM del ordenador.
  - Si no aparece el cuadro de diálogo del menú principal, abra Mi PC, seleccione la unidad de CD-ROM y ejecute "autorun.exe".

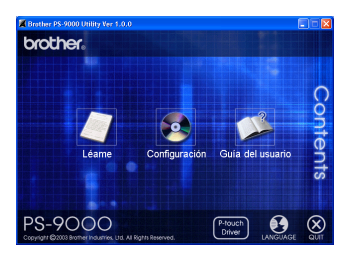

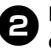

Pulse [Configuración] en el cuadro de diálogo del menú principal. Aparece el mensaje de bienvenida que se muestra a continuación. Pulse [Siguiente].

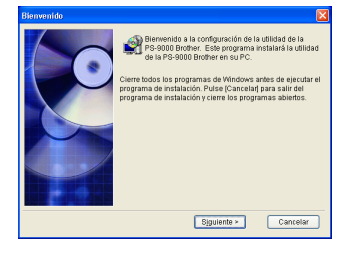

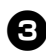

# Lea el contrato de licencia del software y pulse [Sí] si está de acuerdo.

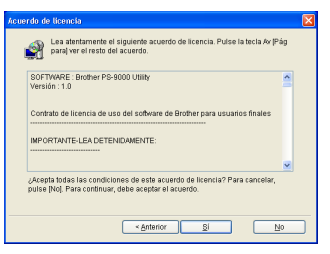

## A Sele

# Seleccione "Instala esta unidad y la utilidad." y pulse [Siguiente].

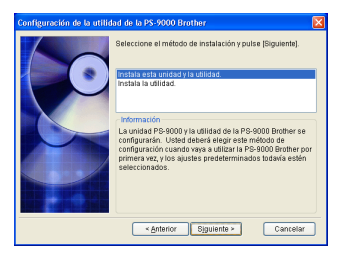

 Para configurar otros ordenadores (ordenadores de usuarios), seleccione "Instala la utilidad", haga clic en [Siguiente] y siga con el paso 8.

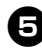

# Seleccione el PS-9000 que se va a configurar y pulse [Siguiente].

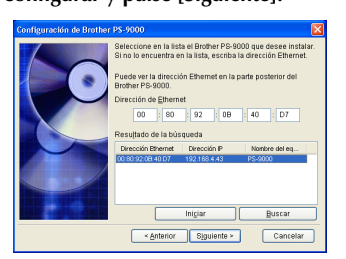

• Si el producto no está incluido en la lista, pulse [Buscar].

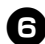

#### Especifique la dirección IP.

- Si está seleccionada la opción "Asignar una dirección IP" (recomendada).
  →En el cuadro de diálogo que aparece
  - → En el cuatro de dialogo que aparece a continuación, escriba la dirección IP, la máscara de subred y la puerta de enlace (gateway) predeterminada. Consulte a su administrador de red para conocer los valores correctos.

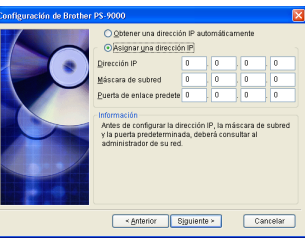

- Si está seleccionada la opción "Obtener una dirección IP automáticamente".
  - →En un entorno con un servidor DHCP/BOOTP, la dirección IP del PS-9000 se asigna automáticamente.

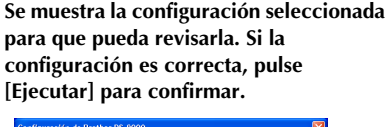

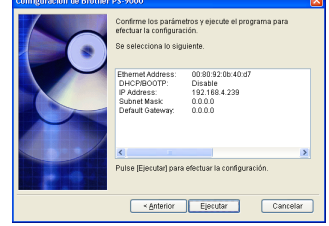

## Pulse [Siguiente].

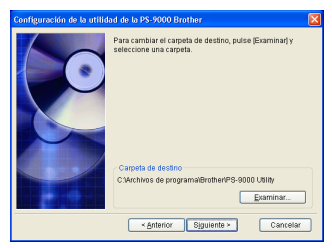

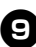

Especifique el nombre de grupo que aparecerá en el menú Inicio, y pulse [Siguiente].

| onfiguración de la utilidad de la PS-9000 Brother |                                                                                                    | × |
|---------------------------------------------------|----------------------------------------------------------------------------------------------------|---|
|                                                   | Al menú Inicio se le añadirá (Brother PS-8000 Utility).<br>Seleccione una cameta de la lista o introduzca un nuevo<br>nombre de cameta.<br>Nombre de grupo |   |
|                                                   | Lindher PS-3000 Ubliky<br>Grupps                                                                                                    |   |
|                                                   | <anterior siguiente=""> Cancelar</anterior>                                                                                                    |   |

• Si cambia el nombre, compruebe que el nombre de grupo especificado no está siendo ya utilizado.

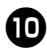

Indique si desea configurar el puerto de la impresora.

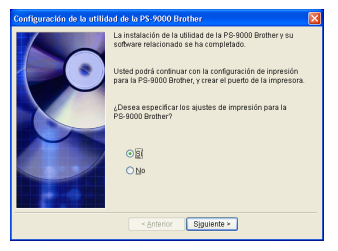

Seleccione "Sí" y pulse [Siguiente].

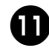

# Elija la P-touch que desea configurar y pulse [Siguiente].

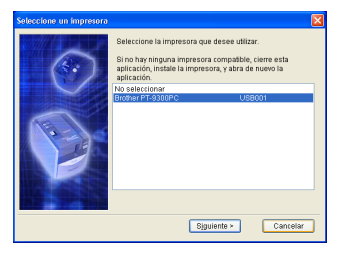

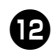

13

#### Pulse [Siguiente].

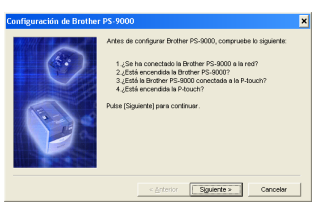

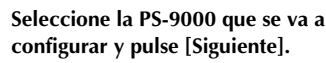

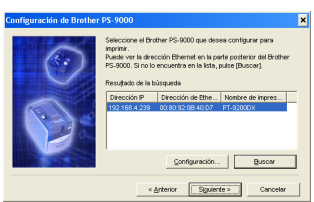

• Si el producto no está incluido en la lista, pulse [Buscar].

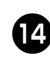

Escriba el nombre del puerto de la impresora y pulse [Siguiente].

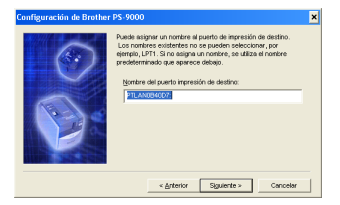

 Cuando asigne el nombre del puerto de la impresora, compruebe que el nombre de puerto especificado no está siendo ya utilizado (por ejemplo, LPT1:).

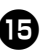

#### Se muestra la configuración. Pulse [Finalizar].

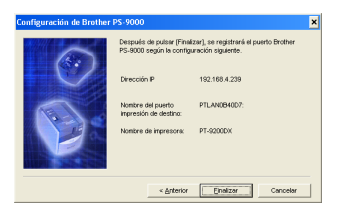

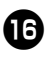

La configuración termina cuando aparece el cuadro de diálogo que se muestra a continuación. Pulse [Finalizar].

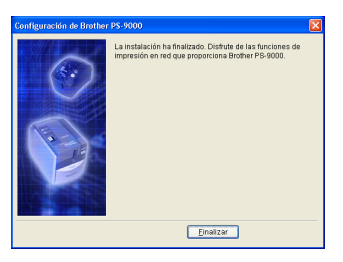